$https://wiki.teltonika-networks.com/view/Setting_up\_external\_Radius\_server\_for\_Hotspot\_authentication\_Test$ 

# Setting up external Radius server for Hotspot authentication Test

<u>Main Page</u> > <u>General Information</u> > <u>Configuration Examples</u> > <u>WIFI</u> > **Setting up external Radius server for Hotspot** authentication Test

The information in this page is updated in accordance with **<u>00.07.10</u>** firmware version.

# Contents

- <u>1 Summary</u>
- <u>2 Prerequisites</u>
- <u>3 Preparing Ubuntu machine</u>
  - <u>3.1 Installing the server</u>
    - <u>3.2 Defining a Client</u>
    - 3.3 Defining a User and Password
- <u>4 Preparing RUT1</u>
- <u>5 Preparing RUT2</u>
  - <u>5.1 Setting up Hotspot</u>
- <u>6 Testing Authentication</u>

### Summary

In this example we will perform a basic external Radius server configuration and test it with RUT device for Hotspot authentication. We will use *freeradius* package to set up a local Radius server on Ubuntu operating system. A router with a public IP address will be directly connected to the Radius server and forward authentication requests to a LAN IP address of the server via default Radius ports.

×

### Prerequisites

- RUT1 Router with a Public IP address to make local server able to accept external authentication requests
- Ubuntu machine To host a local freeradius server
- RUT2 To configure Hotspot and test Radius authentication method using our installed server

### **Preparing Ubuntu machine**

Installing the server

Firstly, update the package list and upgrade to the latest packages:

sudo apt update
sudo apt upgrade

Next, install freeradius package:

sudo apt install freeradius

#### **Defining a Client**

Client - Hotspot that will use freeradius to authenticate users. In order to add/edit clients, we need to access clients.conf file, use your favourite text editor to access it:

sudo nano /etc/freeradius/3.0/clients.conf

For this example we will add the following lines in order to accept any IP address as a client:

```
client 0.0.0/0 {
    secret = demosecret
    shortname = 0.0.0.0/0
}
```

Note: IP of a specific Public IP of the client can be used instead of 0.0.0.0/0

#### **Defining a User and Password**

Before we create a user and password, let us use MD5 encryption instead of a clear text password. We will generate MD5 encryption for **demo123** password using the following command:

```
echo -n demo123| md5sum | awk '{print $1}'
```

We will now define credentials for user **demo**. Use your favourite text editor to open **users** file:

sudo nano /etc/freeradius/3.0/users

Add required lines to the file:

demo MD5-Password:= "62cc2d8b4bf2d8728120d052163a77df"
 Reply-Message := "%{User-Name} authenticated successfully"

Once these changes are made, start the freeradius service:

```
sudo /etc/init.d/freeradius start
```

# **Preparing RUT1**

Main requirements for RUT1:

- Static Public IP address
- Static lease set for Ubuntu server
- Ports 1812 and 1813 forwarding to local Ubuntu server

Firstly, let us set a static lease for the Ubuntu machine running Radius server and configure port forwarding:

- Login to WebUI and navigate to Network  $\rightarrow$  DHCP  $\rightarrow$  Static Leases
- 1. Press the **ADD** butoon.
- 2. Select MAC address of Ubuntu machine.
- 3. Press the Save & Apply button.

×

- Navigate to Network  $\rightarrow$  Firewall  $\rightarrow$  Port Forwards and add two new rules to forward 1812 and 1813 ports from WAN to Radius server on the same ports.
- 1. Enter the **desired name**.
- 2. In the dropdown menu scroll down to the buttom and press enter, then write one of the ports.
- 3. Select Radius server IP.
- 4. Press the **ADD** button.

×

- In the newly opened tab:
- 1. Enable the instance.
- 2. Press Save & Apply.

×

• Create second rule same as first rule was created just change the **port**.

Radius server is now set with basic configuration and ready to be tested with RUT2 to authenticate Hotspot users.

### **Preparing RUT2**

#### Setting up Hotspot

Main requirements for RUT2:

- Internet connection
- Hotspot service

In order to start our Hotspot, we need to create a Wifi access point without a dedicated interface nor with any authentication:

- Navigate to Network  $\rightarrow$  Wireless and click add
- 1. Select "--No network--" in General setup  $\rightarrow$  Network

×

- 1. Select "No encryption" in Wireless security  $\rightarrow$  Encryption
- 2. Save & Apply

×

- Navigate to Services → Hotspot (Or install the package if it is not present by navigating to Services → Package Manager)
- Add new Hotspot instance by selecting Wireless access point created earlier

×

• Enable the Hotspot and select Radius as Authentication mode in General settings.

×

- Go to Radius menu.
- 1. Insert Public IP of the Radius server (RUT1 WAN IP address).
- 2. Radius secret key we created for the client before.

×

Our configuration is complete.

### **Testing Authentication**

Now that we have the setup configured, we can test if the server authenticates the users.

In order to see authentication requests on the server side:

a. Run radius server in debug mode by first disabling the freeradius service using command

sudo /etc/init.d/freeradius stop

and then running the following command:

sudo freeradius -X

b. Tail the log file using the following command:

sudo tail -f /var/log/freeradius/radius.log

Once we see the logs, we can connect to the Hotspot using user credentials defined from either a smartphone or another computer:

• Connect to the wireless network

×

• Login using credentials defined in the Radius server users

- ×
- You should see authorization success window

### ×

• Logs should show Login OK message

×